## **Adding Dealer Billing Charges**

Based on the Billing Codes references on the Monitoring Types created within the Supervisor Workstation the **Billing Charges** require creation on the individual Dealer records.

## **Creating Billing Charges on a Dealer**

- 1. Load the Dealer.
- 2. Navigate to Billing.
- 3. Click the Plus Sign (I) to the right of Billing Charges.
- 4. Select the Billing Code.
- 5. If required, tick the **Recurring Service**.
- 6. Enter the appropriate values.
- 7. Repeat for Add, Signal Overage, and Time, as needed.
- 8. When done, click **Done**.
- 9. Repeat as needed for any Dealer billing items.
- 10. Save (I) the Record.

|                          | Add Billing Charge                         |      |
|--------------------------|--------------------------------------------|------|
| Code<br>BASIC            |                                            |      |
| RECURRING ADD SIGNAL OVE | RAGE TIME                                  |      |
| Recurring Charge Defined |                                            |      |
| Active Price             | Active Rate                                |      |
| 30                       | <use price<="" td=""><td>&gt; •</td></use> | > •  |
|                          |                                            |      |
| Inactive Price           | Inactive Rate                              |      |
| 15                       | <use price<="" td=""><td>•</td></use>      | •    |
|                          |                                            |      |
| Frequency                |                                            |      |
| 1 Month                  |                                            | •    |
| Billing Code             |                                            |      |
| MAM                      |                                            | Q    |
|                          |                                            |      |
|                          |                                            |      |
|                          | CANCEL                                     | DONE |
|                          |                                            |      |

|                     |                    |                | Add Bill | ing Charge                                                   |  |        |      |  |  |  |
|---------------------|--------------------|----------------|----------|--------------------------------------------------------------|--|--------|------|--|--|--|
| Code                |                    |                |          |                                                              |  |        |      |  |  |  |
| BASIC               |                    |                |          |                                                              |  |        |      |  |  |  |
| RECURRING           | ADD                | SIGNAL OVERAGE | TIME     |                                                              |  |        |      |  |  |  |
| Add Charge De       | Add Charge Defined |                |          |                                                              |  |        |      |  |  |  |
| Active Price        |                    |                |          | Active Rate                                                  |  |        |      |  |  |  |
| 25                  |                    |                |          | <use price<="" td=""><td></td><td></td><td>&gt; •</td></use> |  |        | > •  |  |  |  |
|                     |                    |                |          |                                                              |  |        |      |  |  |  |
| Billing Code<br>MAM |                    |                |          |                                                              |  |        | Q    |  |  |  |
|                     |                    |                |          |                                                              |  |        |      |  |  |  |
|                     |                    |                |          |                                                              |  |        |      |  |  |  |
|                     |                    |                |          |                                                              |  | CANCEL | DONE |  |  |  |
|                     |                    |                | Add Bill | ing Charge                                                   |  |        |      |  |  |  |
| Code                |                    |                |          |                                                              |  |        |      |  |  |  |
| BASIC               |                    |                |          |                                                              |  |        |      |  |  |  |
| RECURRING           | ADD                | SIGNAL OVERAGE | TIME     |                                                              |  |        |      |  |  |  |
| Signal Overage      | e Charge D         | efined         | -        |                                                              |  |        |      |  |  |  |
| _                   |                    |                |          | Total Rate                                                   |  |        |      |  |  |  |
| Total Price         |                    |                |          | <use price<="" td=""><td></td><td></td><td>&gt; 🔻</td></use> |  |        | > 🔻  |  |  |  |
|                     |                    |                |          |                                                              |  |        |      |  |  |  |
| Signal Price<br>.15 |                    |                |          | Signal Rate                                                  |  |        |      |  |  |  |
|                     |                    |                |          | Suse brice                                                   |  |        | •    |  |  |  |
| Alarm Price         |                    |                |          | Alarm Rate                                                   |  |        |      |  |  |  |
| .25                 |                    |                |          | <use price<="" td=""><td></td><td></td><td>&gt; ▼</td></use> |  |        | > ▼  |  |  |  |
| Total Limit         |                    |                |          |                                                              |  |        |      |  |  |  |
| 1000                |                    |                |          |                                                              |  |        |      |  |  |  |
|                     |                    |                |          |                                                              |  |        |      |  |  |  |
| Signal Limit<br>800 |                    |                |          |                                                              |  |        |      |  |  |  |
|                     |                    |                |          |                                                              |  |        |      |  |  |  |
| Alarm Limit         |                    |                |          |                                                              |  |        |      |  |  |  |
| 200                 |                    |                |          |                                                              |  |        |      |  |  |  |
| Billing Code        |                    |                |          |                                                              |  |        |      |  |  |  |
| MAM                 |                    |                |          |                                                              |  |        | Q    |  |  |  |
|                     |                    |                |          |                                                              |  |        |      |  |  |  |
|                     |                    |                |          |                                                              |  | CANCEL | DONE |  |  |  |
|                     |                    |                |          |                                                              |  |        |      |  |  |  |

| Add Billing Charge             |          |                |      |           |         |  |
|--------------------------------|----------|----------------|------|-----------|---------|--|
| <sup>Code</sup><br>BASIC       |          |                |      |           |         |  |
| RECURRING                      | ADD      | SIGNAL OVERAGE | TIME | _         |         |  |
| ✓ Time Charge Det              | fined    |                |      |           |         |  |
| Time Price<br>.10              |          |                |      | Time Rate | > •     |  |
| Time Unit<br>Minutes           |          |                |      |           | •       |  |
| Time Limit (total seconds)     |          |                |      |           |         |  |
| Time Increment (seconds per 60 | r alarm) |                |      |           |         |  |
| Billing Code                   |          |                |      |           | ٩       |  |
|                                |          |                |      | CANC      | EL DONE |  |
|                                |          |                |      |           |         |  |